## How to Enter a Work Order Request using Asset Essentials by Dude Solutions

A link to the work order system is at: <u>facilities.trincoll.edu</u>

• Navigate to Dude Solutions login page:

| Dude Solutions          | Your Trinity College<br>username@trincoll.edu |
|-------------------------|-----------------------------------------------|
| Log in to your account. |                                               |
| CONTINUE                |                                               |

- Enter your Trinity College username@trincoll.edu
- You will be directed to Trinity College's authentication page:

| Your Trinity College  |
|-----------------------|
| username@trincoll.edu |
|                       |
| -                     |
|                       |
|                       |
|                       |
|                       |
|                       |

- Enter your Trinity College username@trincoll.edu and password
  - If you have forgotten your Trinity College username or password, please contact the Information Services Desk at **(860) 297-2100**
- Click "Login" and you will be directed to Dude Solutions Asset Essentials
- To create a new Work Order request, click the "New" button in the top left
- Click "Select Building" at the top of the screen to choose a building location
  - NOTE: You can search for buildings by typing after selecting the drop-down menu

| 🖺 Save 🏾 🏵 Cancel |                                                                   |   |       |                                  |
|-------------------|-------------------------------------------------------------------|---|-------|----------------------------------|
| ✓ SELECT BUILDING |                                                                   |   |       | Bold Te                          |
| Building: *       | Please select a building 💌 <table-cell></table-cell>              |   |       |                                  |
|                   | Please select a building                                          | ^ |       |                                  |
| ✓ REQUEST DETAILS | Program on Public Values<br>Psi Upsilon                           |   |       |                                  |
| Room: *           | Queer Resource Center                                             |   | in th | ific location or When<br>e room: |
| Work Category: *  | Raether Library and Information Technology Cente<br>Roy Nutt MECC | * |       | ni ma                            |

- Click "Room" drop-down menu in the Request Details section
  - NOTE: You can search for a room by typing in the blank box below "Name" and pressing enter
  - NOTE: If your room is not listed please select **\*My Room Isn't Listed** and type in the room number or name in the "Specific location or Where in the room" field

| ✓ REQ | UEST DETAILS     |   |                                                   |        |               |                                                |
|-------|------------------|---|---------------------------------------------------|--------|---------------|------------------------------------------------|
| R     | loom: *          |   | - 2                                               |        | Spec<br>in th | ific location or Where                         |
|       |                  | - | Name 🔺                                            | Room # |               | Path                                           |
| v     | Vork Category: * |   |                                                   |        |               |                                                |
|       |                  | > | *My Room Isn't Listed                             |        |               | *My Room Isn't Listed                          |
|       |                  | > | 3D Printing Room 115                              |        |               | 3D Printing Room 115                           |
|       |                  | > | Alden Trust Computing Lab B02                     |        |               | Alden Trust Computing Lab B02                  |
|       |                  | > | Baldini Media Room 113                            |        |               | Baldini Media Room 113                         |
|       |                  | > | Blume Language and Culture<br>Learning Center 119 |        |               | Blume Language and Culture Learning Center 119 |

• Select the most relevant Work Category

| Work Category: * | BDAMI ON     | NO IMAGE   | NO IMAGE   | NO IMAGE | NO IMAGE               | NO IMAGE |  |
|------------------|--------------|------------|------------|----------|------------------------|----------|--|
|                  | Carpentry    | Custodial  | Electrical | Elevator | General<br>Maintenance | Grounds  |  |
|                  | 32AMI CM     | NO IMAGE   | 35AMI GM   | 30.6M CM | NO IMAGE               | NO IMAGE |  |
|                  | HVAC         | Leak/Flood | Lighting   | Moving   | Pest Control           | Plumbing |  |
|                  | 3DAMI CM     |            |            |          |                        |          |  |
|                  | Washer/Dryer |            |            |          |                        |          |  |

• Add a detailed description of the work requested

| 🖹 Sa | ve Dancel                                            |   |   |   |     |             |            |
|------|------------------------------------------------------|---|---|---|-----|-------------|------------|
|      | Work requested: *                                    | в | I | U | ABC | <b>(</b> 2) | K 7<br>2 3 |
|      | Example detailed description of work to be performed |   |   |   |     |             |            |
|      |                                                      |   |   |   |     |             |            |
|      |                                                      |   |   |   |     |             |            |
|      |                                                      |   |   |   |     |             |            |

- Click "Save" in the top left of the screen
- You will receive a confirmation email that your work order was processed
  - You will also receive an email when your work order changes status (such as "Parts on Order", "Complete" etc.)
- You can view your work orders by clicking "My Requests" on the far left
- There are different views you can select under "My Requests"

|                   |               |        |                                     | Help       | Profile   |
|-------------------|---------------|--------|-------------------------------------|------------|-----------|
|                   | i≡ Columns    | View 🔻 | (Shared) All My Work Requests       | ▼ Advance  | d Filters |
| cific location or | Work Catagony |        | No View - Default                   |            |           |
| ere in the room   | work category |        | (Shared) All My Work Requests       |            |           |
| 9                 | 9             |        | (Shared) My Closed Work<br>Requests |            |           |
|                   | Pest Control  |        | (Shared) My Open Work Requests      |            |           |
|                   |               |        |                                     | Page size: | 20 🔻      |